# SDongleB-06 智能通信棒 快速指南 (4G)

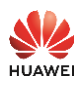

文档版本: 02 第**件编码**: 31500HKH 发布日期: 2022-12-10

版权所有 © 华为数字能源技术有限公司2022。保留一切权利。

#### 须知

- 由于 导, 产品版本升级或其他原因 本文档内容会不定期进行更新 除非另有约定,本文档仅作为使用指 文档中的所有陈述、信息和建议不构成任何明示或暗示的担保。
- SDongleB-06(简称Dongle )智能通信棒是配合华为逆变器使用,通过4G实现逆变器与管理 系统之间的无线通信的智能通信扩展模块。 各台逆变器级联场景,Dongle(1个)组网和数据采集器(1台)组网只能选择一种,请勿同时使
- 用。

## 通信场景

## RS485通信场景

从逆变器n 从逆变器1 主逆变器 Арр RS485 管理系统 40 A Ę (Internet) 虚框为可选配置 Dongle 🔋 基站 II 04P00007

## 🗀 说明

- 与Dongle进行通信。 本文以接入华为管理系统为例进行介绍,接入第三方管理系统场景请参见用户 手册。 安装Dongle的为主逆变器,其余的为从逆变器。从逆变器通过级联可
- Dongle性能参数和支持逆变器型号详细信息请参见用户手册。

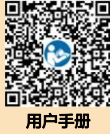

#### 组网设备数量要求

|                  | 使用限定         | 实际连接   |                  |  |
|------------------|--------------|--------|------------------|--|
| Dongle最大支持连接设备数量 |              | 从逆变器台数 | 其他非逆变器设备(如电表等)数量 |  |
| 10               | 10           | n ≤ 9  | ≤ 9 – n          |  |
|                  | 3(配置储能级联)    | n ≤ 2  | ≤ 2 – n          |  |
|                  | 3(配置单相逆变器级联) | n ≤ 2  | ≤ 2 – n          |  |
| 2                | 2            | n ≤ 1  | ≤ 1 - n          |  |

#### □□ 说明

- 不同的Dongle可级联的设备数量不同。Dongle具体最大支持连接设备数量的信息可从其外包 装标签描述中查看。 不同的过处可读中当我和印度自然里不同。Dongle莫林最大又将在这位面如里的后心可不会不已 装标签描述中查看。 若设备通过主逆变器的RS485-2、RS485\_2或485B2、485A2端口接入,不计入级联设备
- 台数

## 安装与调测

安装SIM卡。 1.

#### □□ 说明

- 如果用户选购内置SIM卡的Dongle,则无需执行安装SIM卡的相关操作。内置的SIM卡仅可 在本Dongle上使用。内置SIM卡为移动卡。安装前,请确认当地移动信号是否可有效覆盖, 若否、请自备其他运营商的SIM卡。 如果用户选购没有配置SIM卡的Dongle,则需自备标准SIM卡(尺寸:25mm×15mm,容 量≥64KB)。连接华为托管云时,请参考表格中的流量要求准备SIM卡。 在安装SIM卡前,请先将Dongle从逆变器上取下。

| 接入管理系统<br>类型                      | 选购SIM卡推荐月流量 |            |                               |   | 流量支持                                                                 |  |
|-----------------------------------|-------------|------------|-------------------------------|---|----------------------------------------------------------------------|--|
|                                   |             | 不配置电表和储能   | 15MB+4MB×逆变器台数                |   | 支持设备性能数<br>据每5分钟刷新一次。<br>支持每月进行1次<br>逆变器日志、Ⅳ<br>诊断数据和<br>Dongle日志导出, |  |
|                                   |             | 配置电表       | 15MB+7MB×逆变器台数                | • |                                                                      |  |
| FusionSolar<br>智能光伏管理             | 逆变器         | 配置储能[1]    | 18MB+7MB×逆变器台数<br>+5MB×DCDC台数 | • |                                                                      |  |
| 系统                                |             | 配置电表和储能[1] | 18MB+7MB×逆变器台数<br>+5MB×DCDC台数 |   |                                                                      |  |
|                                   | 配置优化器       |            | 逆变器流量+2MB<br>+0.2MB×优化器台数     |   | Dongle升级。                                                            |  |
| 扶贫监测中心                            | 配置逆变器       |            | 4MB+15MB×逆变器台数                | - |                                                                      |  |
| 注1:如果配置储能,推荐使用最多支持10台设备通信的Dongle。 |             |            |                               |   |                                                                      |  |

#### □□ 说明

如果逆变器同时接入扶贫监测中心和FusionSolar智能光伏管理系统,选购SIM卡推荐月流量为: 14MB+19MB×逆变器台数。

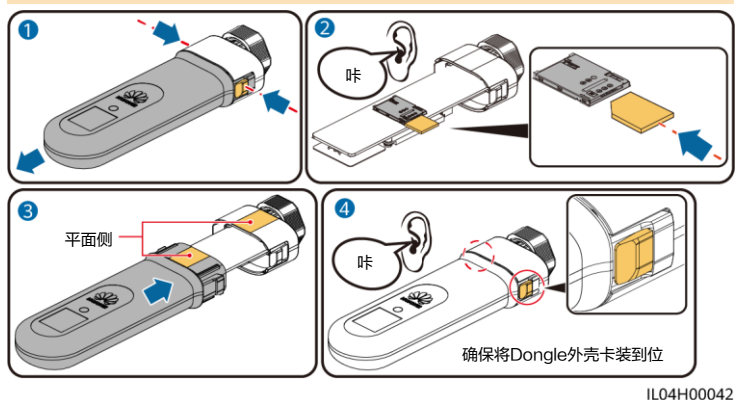

2. 安装Dongle。

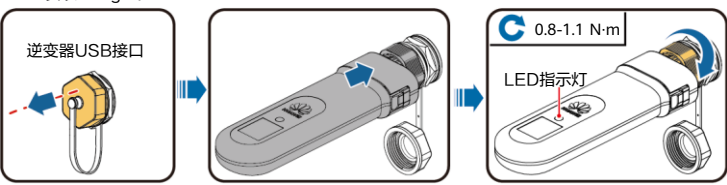

### 🗋 说明

- 设置参数前,请确认逆变器的交流和直流侧已上电。 若Dongle使用的为内置SIM卡,则无需通过App设置SIM卡相关参数。
- 安装华为智能光伏 App,进行"建站向导"操作,若已操作过,请忽略,若未操作过,可扫描下方二维码获取App的快速指南,了解具体操作方法。

#### (1)说明

- 参数设置过程中,关于SIM卡相关参数可从 SIM卡运营商处获取。App更多详细操作介绍 请扫描二维码获取相关资料。 如果需要为同一公司创建多个安装商账号,需 要先登录App,然后通过"新增用户"创建安 社本邮告
- 装商账号。

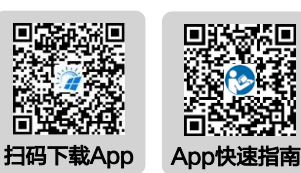

IL04H00043

| 指示灯   |                            | 备注   | 说明                                                                                                    |  |  |  |
|-------|----------------------------|------|----------------------------------------------------------------------------------------------------|--|--|--|
| 颜色    | 状态                         |      |                                                                                                    |  |  |  |
| -     | 灭                          | 正常状态 | Dongle未紧固或未上电。                                                                                                    |  |  |  |
| 黄色    | 常亮                         |      | Dongle已紧固并上电。                                                                                                    |  |  |  |
| 绿色    | 周期为2s,以0.1s亮,<br>1.9s灭交替变换 | 正常状态 | 拨号中(持续时间小于1min )。                                                                                                    |  |  |  |
|       |                            | 异常状态 | 指示灯处于此状态超过1min时,4G/GPRS参数设<br>置错误,请重新设置参数。                                                                                   |  |  |  |
|       | 慢闪(1s亮1s灭)                 | 正常状态 | 拨号成功(持续时间小于30s )。                                                                                                    |  |  |  |
|       |                            | 异常状态 | 指示灯处于此状态超过30s时,管理系统参数设置<br>不正确,请重新设置参数。                                                                                      |  |  |  |
|       | 常亮                         | 正常状态 | 管理系统连接成功。                                                                                                    |  |  |  |
|       | 快闪(0.2s亮0.2s灭)             | ]    | 逆变器通过Dongle与管理系统通信中。                                                                                                    |  |  |  |
| 红色    | 常亮                         | 异常状态 | Dongle内部故障,更换Dongle。                                                                                                    |  |  |  |
|       | 快闪(0.2s亮0.2s灭)             |      | 未安装SIM卡或SIM卡接触不良,确认SIM卡是否<br>已安装或接触是否良好,若否,请安装SIM卡或拔<br>插SIM卡。                                                               |  |  |  |
|       | 慢闪(1s亮1s灭)                 |      | SIM卡无信号、信号强度弱或无流量导致连接管理<br>系统失败。在确认Dongle可靠连接的情况下,通<br>过APP检查SIM卡信号,若无信号或信号强度弱,<br>请联系运营商解决;检查SIM卡资费、流量是否正<br>常,若否,请充值、购买流量。 |  |  |  |
| 红绿色交替 | 慢闪(1s红1s绿)                 |      | 与逆变器之间无通讯:  重新拨插Dongle。 检查逆变器是否与Dongle匹配。 将Dongle连接到其他的逆变器,检查Dongle<br>问题还是逆变器的USB端口问题。                                      |  |  |  |
|       | 快闪(0.2s红0.2s绿)             | 正常状态 | Dongle近端升级中。                                                                                                    |  |  |  |

4. 通过智能通信棒WLAN对逆变器近端调测,如果智能通信棒WLAN关闭,登录华为智能光伏 App,在"首页"点击电站名称,进入电站界面。选择"设备管理 > SDongleB-06",点: "运维授权 > WLAN唤醒 > 确定",开启智能通信棒WLAN。 ,点击

#### □□ 说明

如果逆变器有自带WLAN,智能通信棒WLAN默认关闭;如果逆变器无WLAN,智能通信棒 WLAN默认开启。

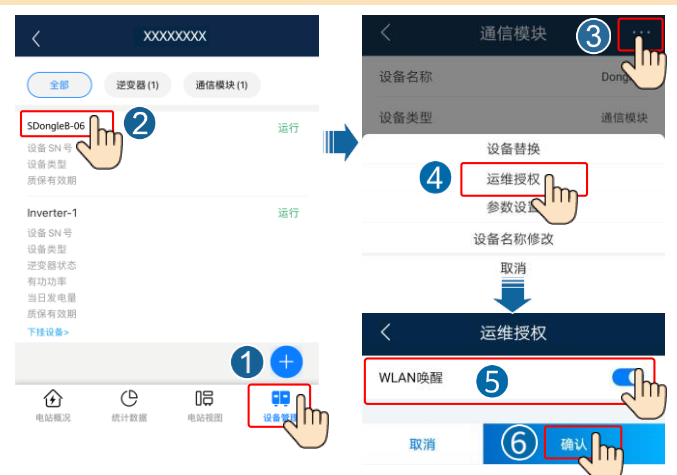

## 4 资料获取

### 🗀 说明

日本語

本文档最新版本可通过扫描以下二维码获取。

한국어

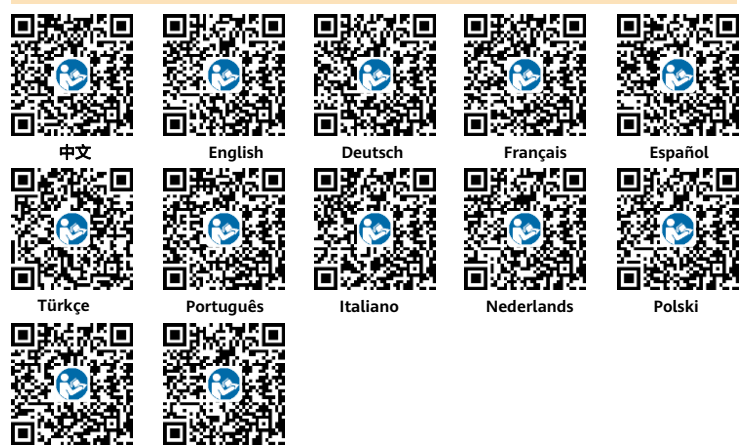

华为数字能源技术有限公司 深圳市福田区安托山总部办公楼 邮编: 518043